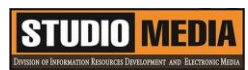

| แบบบันทึกการแลกเปลี่ยนเรียนรู้ (KM)<br>เรื่อง การใช้โปรแกรมตัดต่อวีดีโอ Corel VideoStudio Pro X5 : องค์ประกอบของโปรแกรม – Timeline Panel |                                                                                                    |                                                                                                    |                                                                                                    |                                                                |  |  |  |  |  |  |
|----------------------------------------------------------------------------------------------------|----------------------------------------------------------------------------------------------------|----------------------------------------------------------------------------------------------------|----------------------------------------------------------------------------------------------------|----------------------------------------------------------------|--|--|--|--|--|--|
|                                                                                                    |                                                                                                    | วันศุกร์                                                                                                    | ของชุมชนนักปรู้<br>ที่ ๘ เมษายน พ.                                                                                                    | วุ๊บัติสตูดิโอ (Studio Media)<br>ศ. ๒๕๕๙ เวลา ๑๑.୦୦ – ๑๒.୦୦ น. |  |  |  |  |  |  |
| ชื่อชุมชนนักปฏิบัติ<br>หน่วยงาน                                                                                                    |                                                                                                    | ชุมชนสตูดิโอ (Studio Media)<br>ชุมชนนักปฏิบัติหน่วยงานสนับสนุน กลุ่มงานพัฒนานวัตกรรมและเทคโนโลยีการศึกษ<br>สำนักวิทยบริการและเทคโนโลยีสารสนเทศ มหาวิทยาลัยเทคโนโลยีราชมงคลพระนศ |                                                                                                    |                                                                |  |  |  |  |  |  |
| รายชื่อเ                                                                                                    | สมาชิก<br>คุณเอื้อ<br>คุณอำนวย<br>คุณกิจ<br>คุณกิจ<br>คุณประสาน                                                                                                    | นายธน<br>นายนพ<br>น.ส.รัก <sup>:</sup><br>น.ส.ดล<br>น.ส.วัน                                                                                                    | าวุฒิ<br>ชัย<br>อนงค์<br>วรรณ<br>ธนา                                                                                                    | นิลมณี<br>ทิพย์ไกรราช<br>ชมปรีดา<br>สุทธิวัฒนกำจร<br>แก้วผาบ   |  |  |  |  |  |  |
| สมาชิก                                                                                                    | <ul> <li>กในกลุ่ม</li> <li>๑. น.ส.ปัญญาพร</li> <li>๒. น.ส.มัณฑนา</li> <li>๓. นายมงคล</li> <li>๔. นายกุลภัทร</li> <li>๕. น.ส.พัฒนาพร</li> <li>๖. นายกฤษณ์</li> <li>๗. นายกฤษณ์</li> <li>๗. นายกิตติ</li> <li>๘. นายปฐมพงศ์</li> <li>๙. นายอุเทน</li> <li>๑๐.น.ส.นฤมล</li> <li>๑๑.นายปิยะนนท์</li> <li>๑๒.น.ส.จุติมา</li> <li>๑๓.นายหักดิ์เทพ</li> <li>๑๔.นายนรินทร์</li> </ul> |                                                                                                    | แสงสมพร<br>ตุลยนิษกะ<br>ชนะบัว<br>พลายพลอยรัตา<br>ดอกไม้<br>จำนงนิตย์<br>แย้มวิชา<br>จำนงค์ลาภ<br>พรหมมิ<br>ชุมคช<br>ศุภจริยวิชัย<br>พูลสวัสดิ์<br>จำนงค์ลาภ<br>จิตต์มั่นการ | 5                                                              |  |  |  |  |  |  |

KM Center

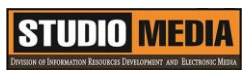

| ผู้เล่า                  | รายละเอียดของเรื่อง                                                                                                    | สรุปความรู้ที่ได้                                                                                                    |  |  |  |  |  |
|--------------------------|----------------------------------------------------------------------------------------------------|----------------------------------------------------------------------------------------------------|--|--|--|--|--|
| น.ส.ดลวรรณ สุทธิวัฒนกำจร | องค์ประกอบของโปรแกรม -<br>Timeline Panel<br>ในการทำงานในมุมมอง Storyboard<br>View นั้นสามารถทำให้เรียงลำดับ<br>เหตุการณ์และเพิ่ม Transition ได้อย่าง<br>โดยง่าย ซึ่งมุมมองนี้จะแสดง Scene แต่ละ<br>ตัวเป็นรูป Thumnail เล็กๆ และมี<br>ระยะเวลาของไฟล์แต่ละตัวกำกับอยู่<br>ด้านล่างของ Thumnail และระหว่าง<br>Scene นั้นยังสามารถแทรก Transition ได้<br>ในการทำงานในมุมมอง Timeline View<br>นั้นแสดงให้เห็นถึงมุมกว้างของส่วนต่างๆ ใน<br>โปรเจค โดยแยกโปรเจคออกเป็นแทร็คของ<br>วีดีโอ, Overlay, ตัวหนังสือ และเสียง<br>บรรยายดนตรีประกอบ ซึ่ง Timeline<br>View ช่วยให้สามารถตัดต่อวีดีโอได้อย่าง<br>ถูกต้องแม่นยำยิ่งขึ้นเพราะว่าจะเห็นทุก<br>แทร็ค จะตัดส่วนใดก็เลือกแทร็คที่ต้องการ<br>แล้วทำการตัดต่อ ซึ่งใน Timeline View นี้<br>นั้นจะประกอบไปด้วยส่วนต่างๆ ดังนี้<br>1. Show All Visible Tracks แสดงแท็ค<br>ทั้งหมดของโปรเจค<br>2. Track Manager ช่วยจัดการในส่วน<br>ของแทร็คต่างๆ<br>3. Selected range ตัวแสดงแถบ<br>ระยะเวลาที่ใช้สำหรับการเลือกตัดต่อและ<br>จัดเรียงลำดับเหตุการณ์<br>4. Add / Remove Chapter or Cue | องค์ประกอบของโปรแกรม Corel<br>VideoStudio Pro X5 – Timeline<br>Panel<br>Timeline Panel นั้นเป็นส่วนสำหรับ<br>การเรียงลำดับเหตุการณ์ที่ใช้สำหรับการ<br>สร้างหรือตัดต่อโปรเจค โดยสามารถ<br>เปลี่ยนมุมมองโปรเจคด้วยโหมด<br>Storyboard View และ Timeline<br>View |  |  |  |  |  |

| ช่วยกำหนดจุดคิวตรงบริเวณที่ Scrubber<br>อยู่                                                                                                  |  |
|----------------------------------------------------------------------------------------------------|--|
| 5. Enable / Disable Ripple Editing<br>ช่วยล็อค หรือ ปลดล็อค แทร็ค                                                                             |  |
| 6. Track buttons แสดงแทร็คหรือไม่<br>แสดงแทร็คในโปรเจคที่กำลังทำงานอยู่                                                                       |  |
| 7. Automatically scroll timeline เปิด<br>หรือปิดตัวเลื่อนไปตามโปรเจค                                                                          |  |
| 8. Scroll controls ช่วยให้เลื่อนย้ายไป<br>ตรวจดูในส่วนต่างๆของโปรเจคโดยใช้ปุ่ม<br>ซ้ายและขวา หรือลากแถบด้านล่างก็ได้                          |  |
| 9. Timeline ruler ช่วยให้ตรวจสอบคลิป<br>และระยะเวลา ของโปรเจคโดยการแสดง<br>เป็น timecode ซึ่งแสดงเป็น ชั่วโมง: นาที:<br>วินาที : เฟรม         |  |
| 10. <b>Video Track</b> พื้นที่ทำงานสำหรับใส่<br>คลิป รูปภาพ และ Transition                                                                    |  |
| <ol> <li>Overlay Tracks พื้นที่สำหรับใส่</li> <li>ทรัพยากรทับซ้อนกัน โดยสามารถใส่ได้ทั้ง</li> <li>คลิป รูปภาพ กราฟฟิค และคลิปแถบสี</li> </ol> |  |
| 12. Title Track พื้นที่สำหรับใส่ตัวหนังสือ                                                                                                    |  |
| 13. <b>Voice Track</b> พื้นที่สำหรับไฟล์เสียง                                                                                                 |  |
| 14. <b>Music Track</b> พื้นที่สำหรับไฟล์<br>เสียงเพลงที่ใช้นำมาประกอบ                                                                         |  |
|                                                                                                    |  |
|                                                                                                    |  |
|                                                                                                    |  |

## การใช้โปรแกรมตัดต่อวีดีโอ COREL VIDEOSTUDIO PRO X5

องค์ประกอบของโปรแกรม – Timeline Panel

| *****      |          |            |  |    |   |              |  |             |  |    |      |   |            | 1 |
|------------|----------|------------|--|----|---|--------------|--|-------------|--|----|------|---|------------|---|
| C          | II       |            |  | ⊗₀ | ₩ | <b>L</b> \$3 |  |             |  | ବ୍ | ●— ⊕ | 0 | 0:00:00:oc |   |
| E          |          | 0.00.00.00 |  |    |   |              |  | 00:00:10:00 |  |    |      |   |            |   |
| °⊒.∈≣<br>▼ |          |            |  |    |   |              |  |             |  |    |      |   |            |   |
| G          |          |            |  |    |   |              |  |             |  |    |      |   |            |   |
| G          |          |            |  |    |   |              |  |             |  |    |      |   |            |   |
| G.         | ٩        |            |  |    |   |              |  |             |  |    |      |   |            |   |
| G.         |          |            |  |    |   |              |  |             |  |    |      |   |            |   |
|            | <b>N</b> |            |  |    |   |              |  |             |  |    |      |   |            |   |

Timeline Panel นั้นเป็นส่วนสำหรับการเรียงลำดับเหตุการณ์ที่ใช้สำหรับการสร้างหรือตัดต่อโปรเจค โดยสามารถ เปลี่ยนมุมมองโปรเจคด้วยโหมด Storyboard View และ Timeline View

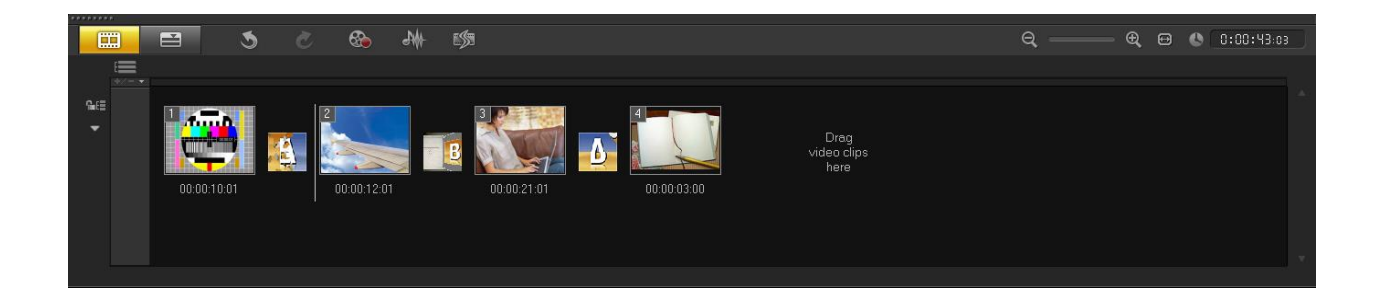

ในการทำงานในมุมมอง Storyboard View นั้นสามารถทำให้เรียงลำดับเหตุการณ์และเพิ่ม Transition ได้อย่าง โดยง่าย ซึ่งมุมมองนี้จะแสดง Scene แต่ละตัวเป็นรูป Thumnail เล็กๆ และมีระยะเวลาของไฟล์แต่ละตัวกำกับ อยู่ด้านล่างของ Thumnail และระหว่าง Scene นั้นยังสามารถแทรก Transition ได้ในระหว่าง Scene แต่ละ ลำดับ

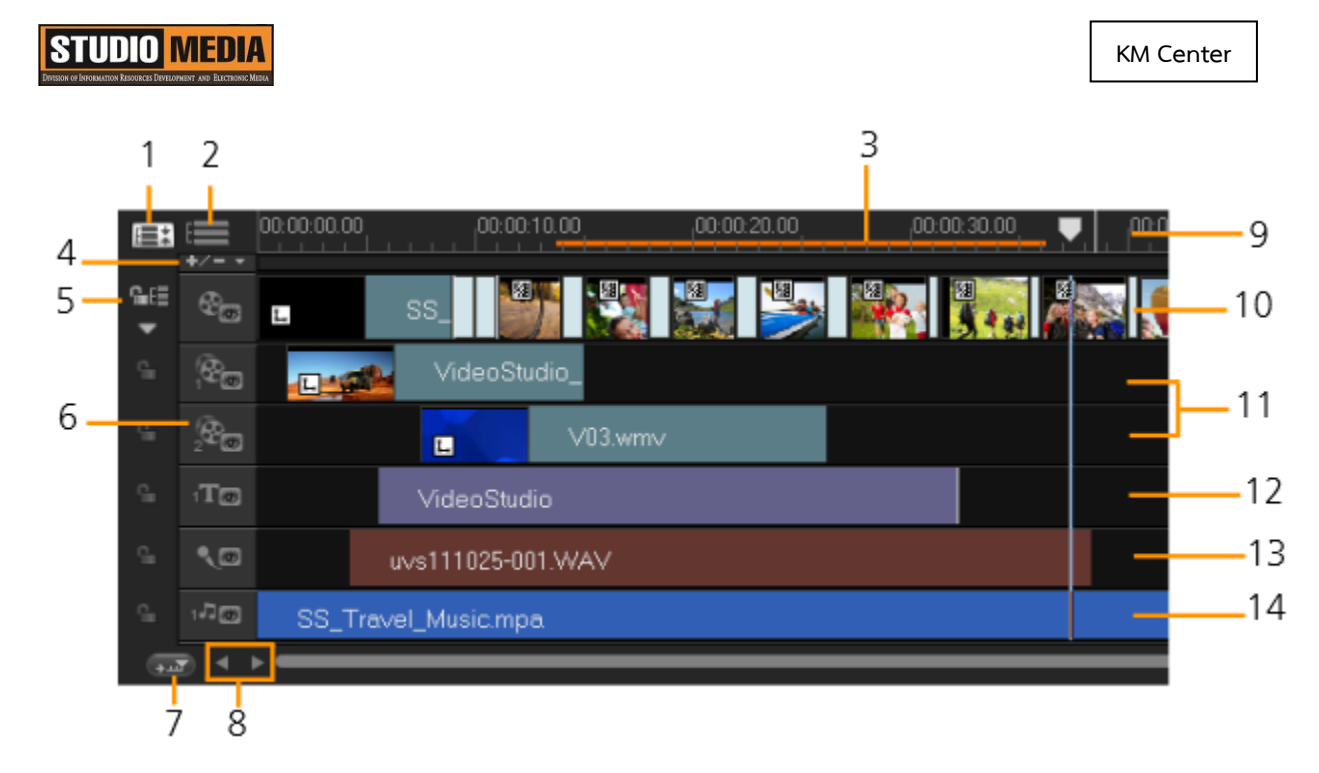

ในการทำงานในมุมมอง Timeline View นั้นแสดงให้เห็นถึงมุมกว้างของส่วนต่างๆ ในโปรเจค โดยแยก โปรเจคออกเป็นแทร็คของวีดีโอ, Overlay, ตัวหนังสือ และเสียงบรรยายดนตรีประกอบ ซึ่ง Timeline View ช่วย ให้สามารถตัดต่อวีดีโอได้อย่างถูกต้องแม่นยำยิ่งขึ้นเพราะว่าจะเห็นทุกแทร็ค จะตัดส่วนใดก็เลือกแทร็คที่ต้องการ แล้วทำการตัดต่อ ซึ่งใน Timeline View นี้นั้นจะประกอบไปด้วยส่วนต่างๆ ดังนี้

- 1. Show All Visible Tracks แสดงแท็คทั้งหมดของโปรเจค
- 2. Track Manager ช่วยจัดการในส่วนของแทร็คต่างๆ
- 3. Selected range ตัวแสดงแถบระยะเวลาที่ใช้สำหรับการเลือกตัดต่อและจัดเรียงลำดับเหตุการณ์
- 4. Add / Remove Chapter or Cue ช่วยกำหนดจุดคิวตรงบริเวณที่ Scrubber อยู่
- 5. Enable / Disable Ripple Editing ช่วยล็อค หรือ ปลดล็อค แทร็ค
- 6. Track buttons แสดงแทร็คหรือไม่แสดงแทร็คในโปรเจคที่กำลังทำงานอยู่
- 7. Automatically scroll timeline เปิดหรือปิดตัวเลื่อนไปตามโปรเจค

8. Scroll controls ช่วยให้เลื่อนย้ายไปตรวจดูในส่วนต่างๆของโปรเจคโดยใช้ปุ่มซ้ายและขวา หรือลากแถบ ด้านล่างก็ได้

9. Timeline ruler ช่วยให้ตรวจสอบคลิป และระยะเวลา ของโปรเจคโดยการแสดงเป็น timecode ซึ่งแสดง เป็น ชั่วโมง: นาที: วินาที : เฟรม

10. Video Track พื้นที่ทำงานสำหรับใส่ คลิป รูปภาพ และ Transition

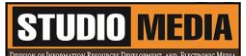

KM Center

11. Overlay Tracks พื้นที่สำหรับใส่ทรัพยากรทับซ้อนกัน โดยสามารถใส่ได้ทั้ง คลิป รูปภาพ กราฟฟิค และคลิป แถบสี

- 12. Title Track พื้นที่สำหรับใส่ตัวหนังสือ
- 13. Voice Track พื้นที่สำหรับไฟล์เสียง
- 14. Music Track พื้นที่สำหรับไฟล์เสียงเพลงที่ใช้นำมาประกอบ

KM Center

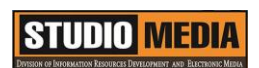

## ภาพประกอบการแลกเปลี่ยนเรียนรู้ (KM) ของชุมชนสตูดิโอ (Studio Media)

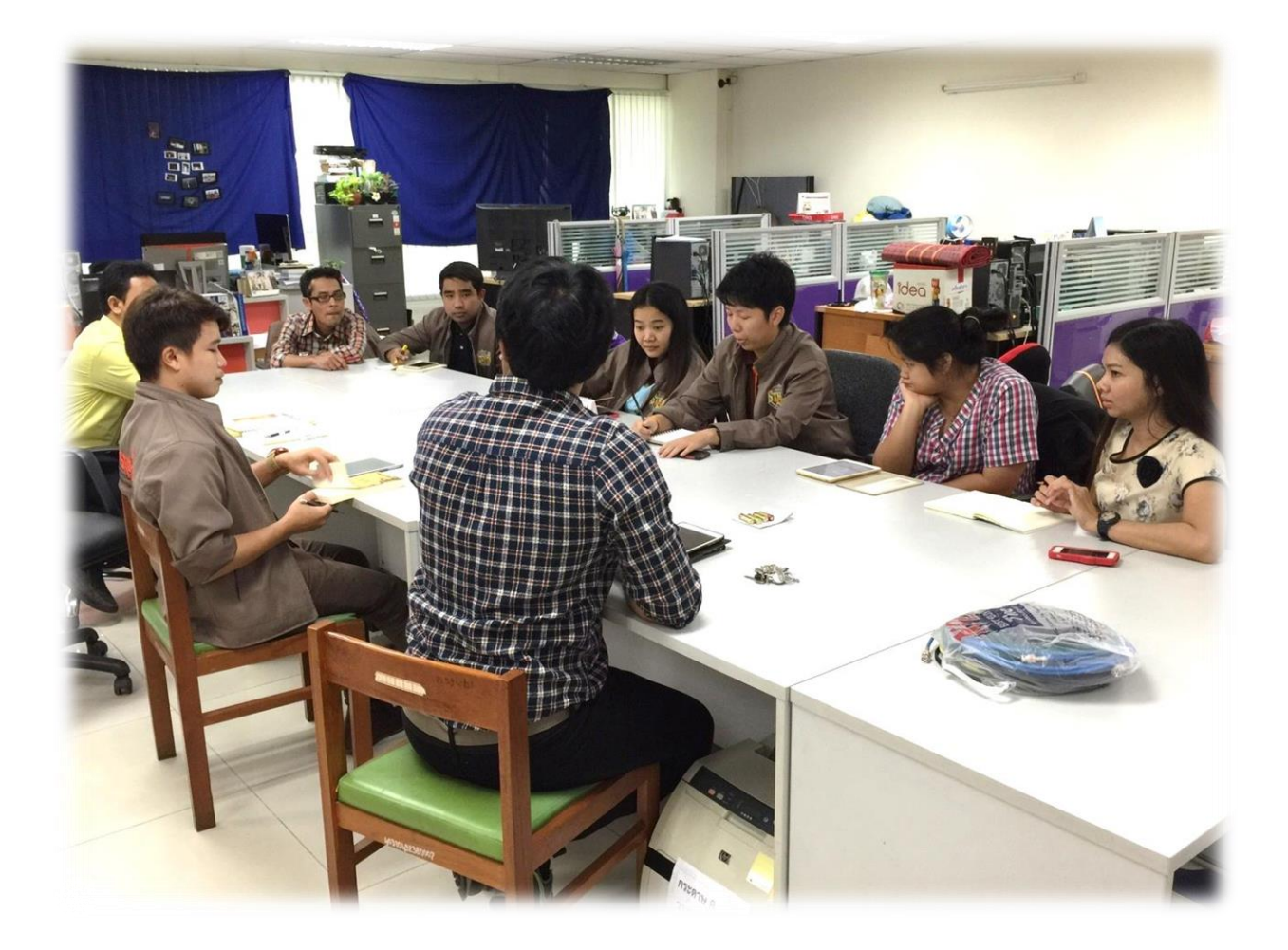

## การถอดบทเรียนการเรียนรู้ด้วยการวิเคราะห์หลังการปฏิบัติ After Action Review (AAR)

๑. เป้าหมายของการเข้าร่วมกิจกรรมครั้งนี้คืออะไร

การถ่ายทอดและแลกเปลี่ยนความรู้เรื่อง องค์ประกอบของโปรแกรม Corel VideoStudio Pro X5 ได้แก่

๑.๑ การเตรียมความพร้อมสำหรับ องค์ประกอบของโปรแกรม Corel VideoStudio Pro X5 และเป็น ประโยชน์ให้แก่บุคลากรที่เกี่ยวข้องสามารถนำไปปฏิบัติตามได้

๑.๒ มีระบบการเตรียมความพร้อมสำหรับการศึกษา องค์ประกอบของโปรแกรม Corel VideoStudio Pro X5 ให้กับบุคลากรที่เกี่ยวข้อง

๑.๓ บุคลากรที่เกี่ยวข้องสามารถนำความรู้เกี่ยวกับ องค์ประกอบของโปรแกรม Corel VideoStudio Pro X5 มาปรับใช้ได้ถูกต้อง

๒. สิ่งที่บรรลุเป้าหมายคืออะไร เพราะอะไร

ได้องค์ความรู้ที่เป็นประโยชน์ในการเรียนรู้เรื่อง องค์ประกอบของโปรแกรม Corel VideoStudio Pro X5 – Timeline Panel คือ เป็นส่วนสำหรับการเรียงลำดับเหตุการณ์ที่ใช้สำหรับการสร้างหรือตัดต่อโปรเจค โดย สามารถเปลี่ยนมุมมองโปรเจคด้วยโหมด Storyboard View และ Timeline View

๓. สิ่งที่ยังไม่บรรลุเป้าหมายคืออะไร เพราะอะไร

สิ่งที่เกินความคาดหวังคืออะไร

การเรียนรู้เกี่ยวกับ องค์ประกอบของโปรแกรม Corel VideoStudio Pro X5 – Timeline Panel คือ การทำงานในมุมมอง Storyboard View นั้นสามารถทำให้เรียงลำดับเหตุการณ์และเพิ่ม Transition ได้อย่าง โดยง่าย ซึ่งมุมมองนี้จะแสดง Scene แต่ละตัวเป็นรูป Thumnail เล็กๆ และมีระยะเวลาของไฟล์แต่ละตัวกำกับ อยู่ด้านล่างของ Thumnail และระหว่าง Scene นั้นยังสามารถแทรก Transition ได้ในระหว่าง Scene แต่ละ ลำดับ

กลุ่มงานพัฒนานวัตกรรมและเทคโนโลยีการศึกษา สำนักวิทยบริการและเทคโนโลยีสารสนเทศ มหาวิทยาลัยเทคโนโลยีราชมงคลพระนคร จะมีการจัดกิจกรรมครั้งต่อไปประมาณเดือน เมษายน ๒๕๕๙